# Adamlingua

SEULEMENT 3 MINUTES POUR

# S'INSCRIRE À UNE FORMATION SUR LE SITE DU CPF

Si vous rencontrez la moindre difficulté, faites vous guider en appelant Adomlingua au 01.42.05.42.68

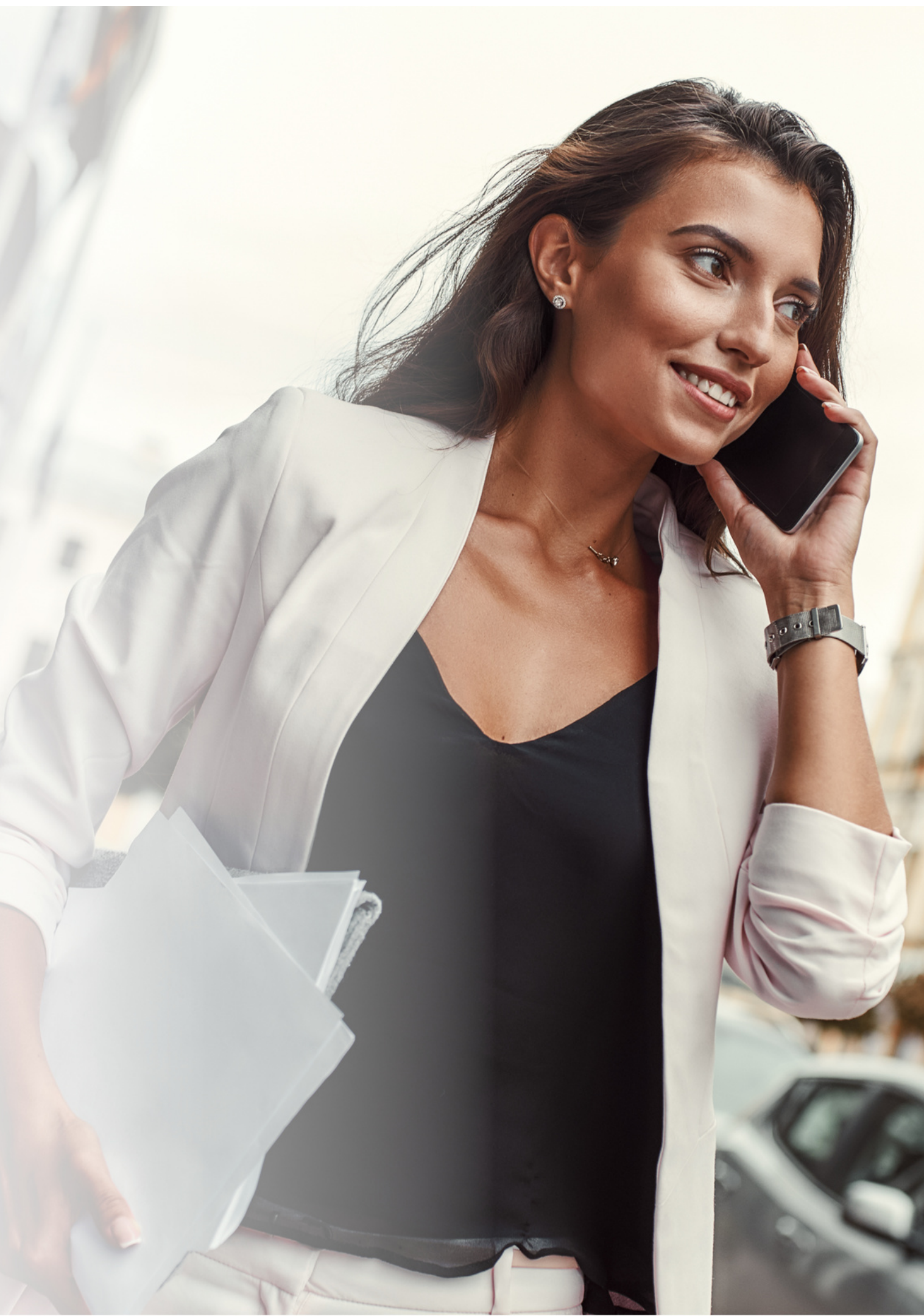

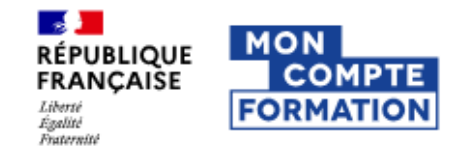

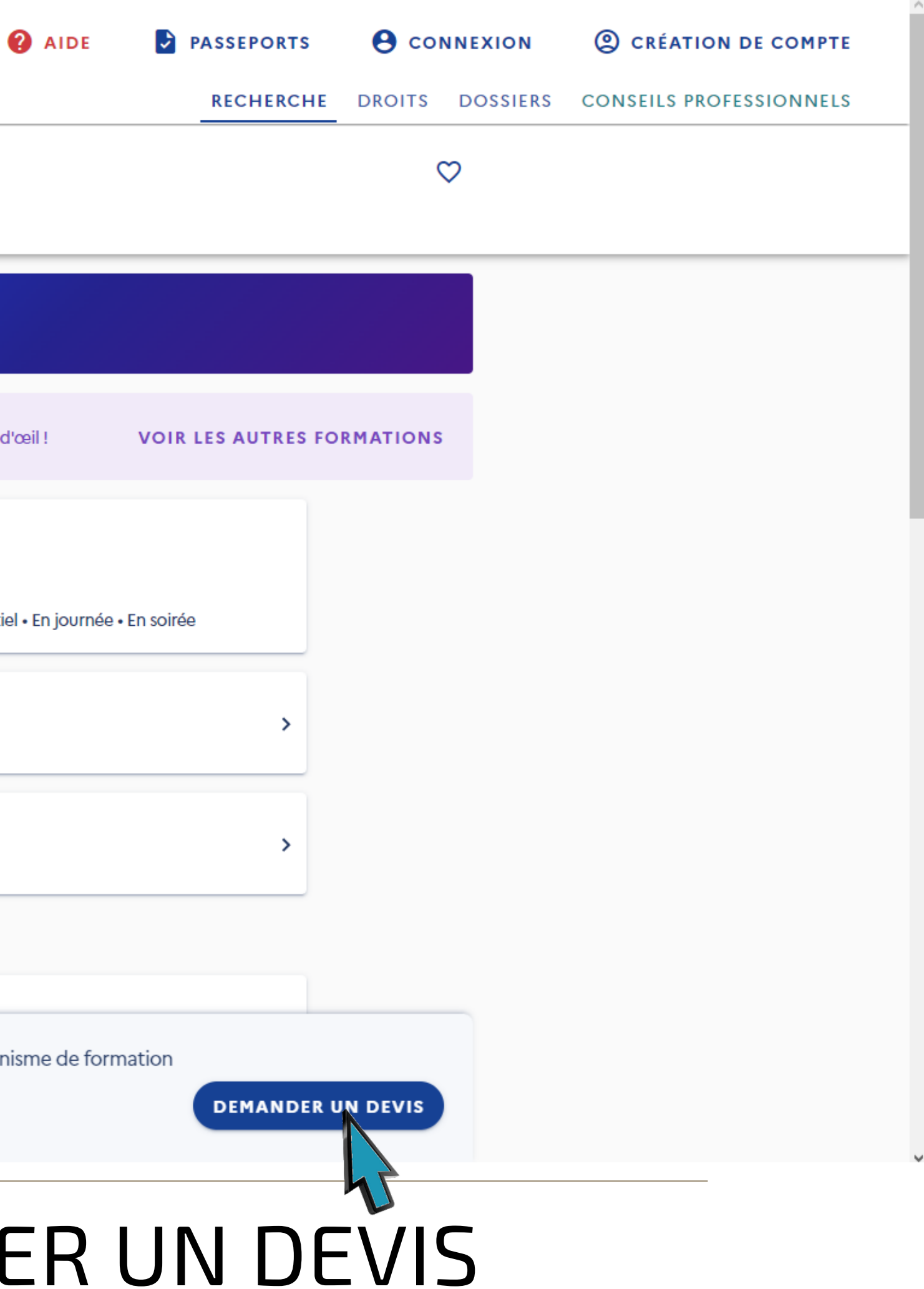

#### Accueil > Recherche de formation > Formation

## ← Formation

| for<br>An | IMATION DE<br>Iglais commercial                                                                                                    |
|-----------|----------------------------------------------------------------------------------------------------|
| •         | Il existe d'autres formations certifiant Certificat Linguaskill from Cambridge - anglais à PARIS. Jetez-y un coup d'œil !                                            |
|           | Proposée par ADOMLINGUA COMMUNICATION<br>Rythme et durée<br>30 h - En semaine • Le week-end • Plusieurs rythmes possibles • Temps plein • Temps partiel • En journée |
|           | Description détaillée<br>Contenu, objectifs                                                                                                    |
|           | Certification<br>Certificat Linguaskill from Cambridge - anglais                                                                                                    |
|           | Le financement                                                                                                    |
| Aŗ        | Détails du financement<br>près avoir créé votre dossier d'inscription, vous pourrez définir vos dates de formation avec l'organisme de for                           |

# CLIQUEZ SUR DEMANDER UN DEVIS

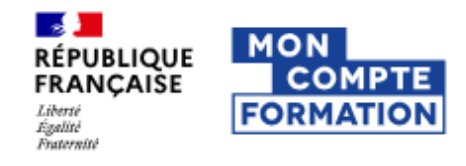

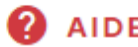

#### Important !

L'achat d'une offre de formation nécessite l'utilisation de FranceConnect+ via l'Identité Numérique La Poste. Créez-là dès à présent pour anticiper vos démarches. Consultez ic

Accueil > Complétez vos informations

## Complétez vos informations

Vos données de connexion sont strictement personnelles, veillez à ne pas les commun une autre personne.

Avant de vous inscrire à la formation choisie, connectez-vous avec FranceCon

#### Connexion FranceConnect+

Nouveau ! FranceConnect+ assure la sécurité de votre CPF grâce à l'Identité Numériqu Poste.

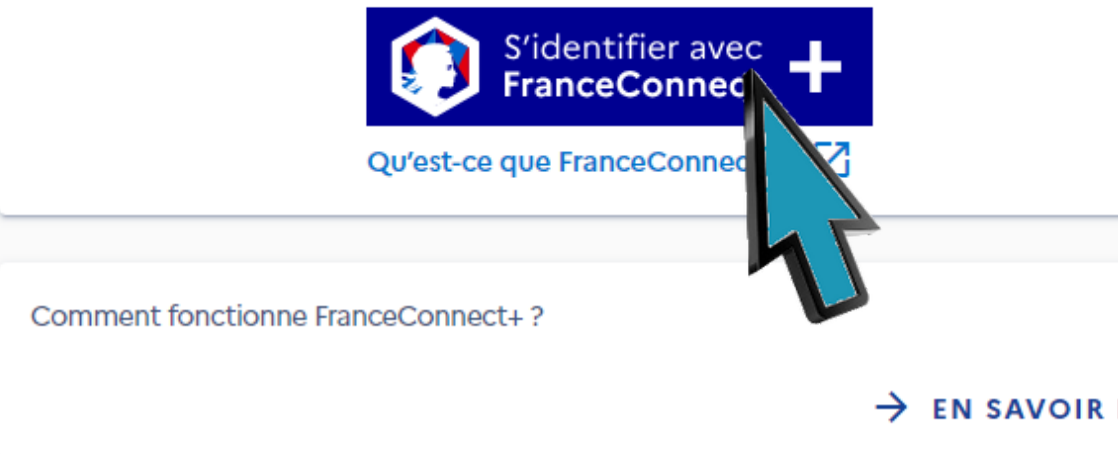

Découvrez les partenaires FranceConnect+

 $\rightarrow$  en savoir

# CLIQUEZ SUR S'IDENTIFIER AVEC FRANCE CONNECT

| E 🛃                        | PASSEPORTS    | e cor  | NNEXION  | CRÉATION D      | E COMPTE |
|----------------------------|---------------|--------|----------|-----------------|----------|
|                            | RECHERCHE     | DROITS | DOSSIERS | CONSEILS PROFES | SIONNELS |
| <mark>ci</mark> toutes les | informations. |        |          | EN SAVOIR PLUS  | × Fermer |
|                            |               |        |          |                 |          |
|                            |               |        |          |                 |          |
| niquer à                   |               |        |          |                 |          |
| nnect+.                    |               |        |          |                 |          |
|                            |               |        |          |                 |          |
| ue La                      |               |        |          |                 |          |
|                            |               |        |          |                 |          |
| ?                          |               |        |          |                 |          |
| PLUS                       |               |        |          |                 |          |
| 3                          |               |        |          |                 |          |
| PLUS                       |               |        |          |                 |          |
|                            |               |        |          |                 |          |

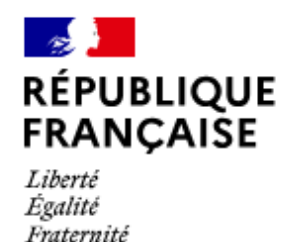

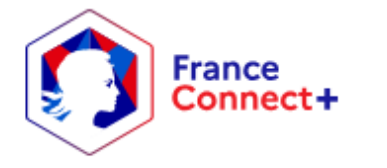

Je choisis un moyen pour me connecter sur:

# **Mon Compte Formation**

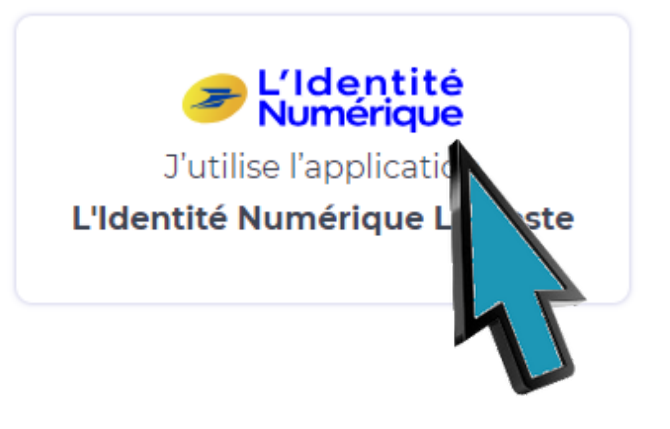

## Pourquoi je ne retrouve pas mes comptes habituels?

impots.gouv.fr

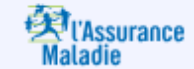

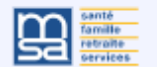

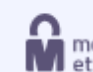

FranceConnect+ est la nouvelle solution FranceConnect qui vous permet d'accéder à encore plus de démarches en ligne. Le service auquel vous souhaitez accéder nécessite l'utilisation d'un compte ayant un niveau de sécurité plus élevé.

Comment créer une identité numérique

# CLIQUEZ SUR L'IDENTITÉ NUMERIQUE

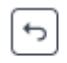

mobile connect et moi

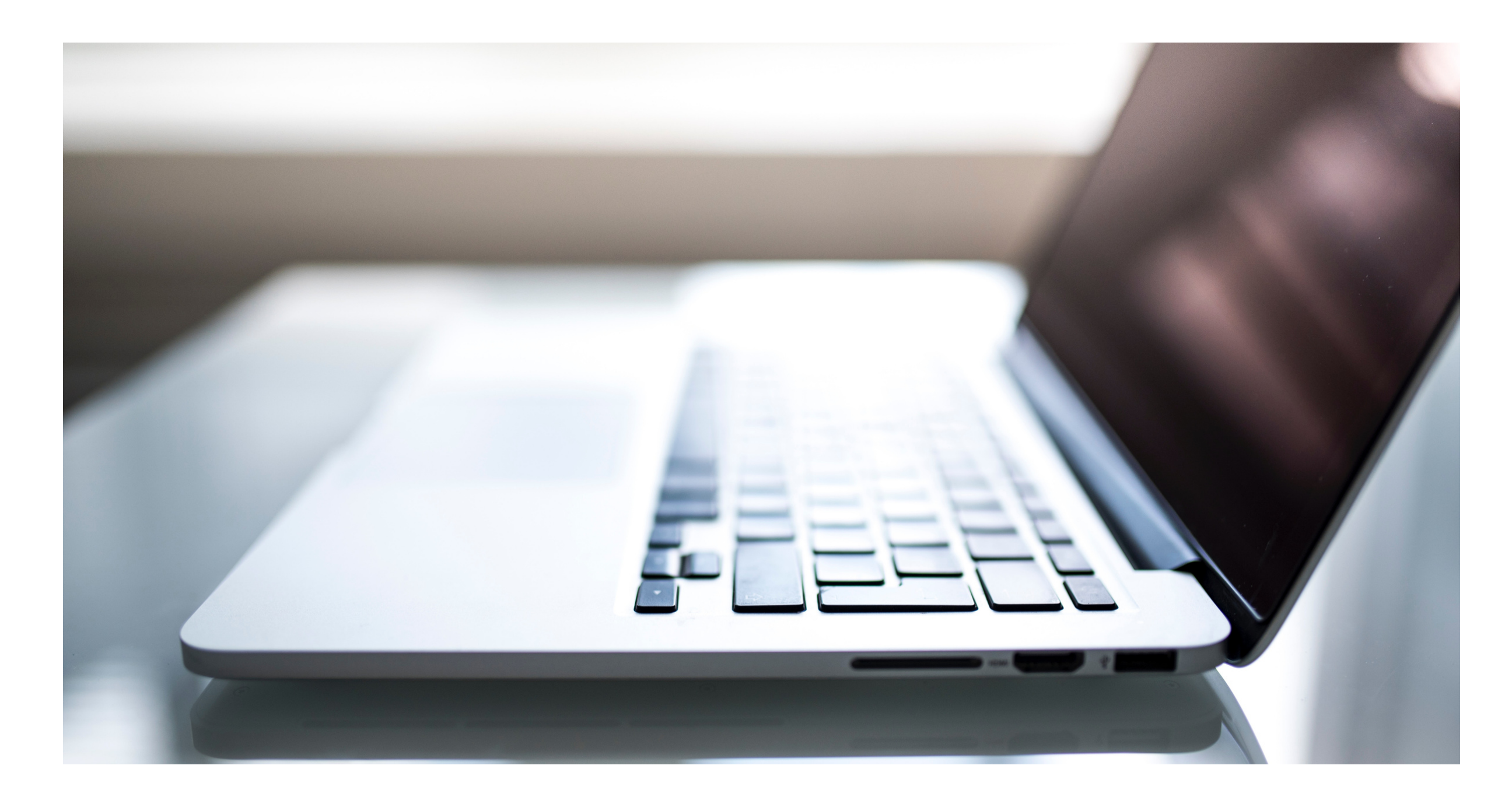

# SI VOUS N'AVEZ PAS ENCORE CRÉÉ VOTRE IDENTITÉ NUMERIQUE

# **CLIQUEZ SUR LE BOUTON**

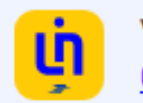

Vous n'avez pas encore d'Identité Numérique ? Créez votre Identité Numérique

VOUS POURREZ REPRENDRE CE GUIDE QUAND VOTRE IDENTITÉ NUMERIQUE SERA ACTIVE

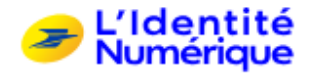

## Identifiez-vous

avec votre Identité Numérique

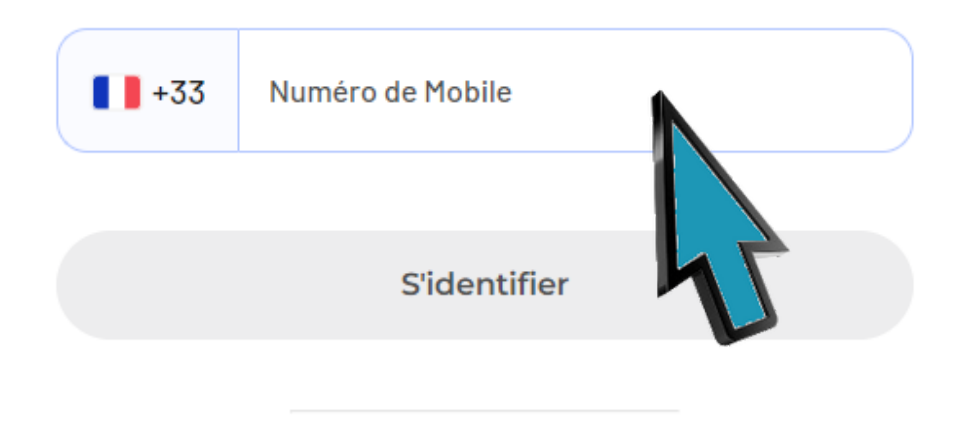

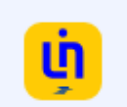

Vous n'avez pas encore d'Identité Numérique ? Créez votre Identité Numérique

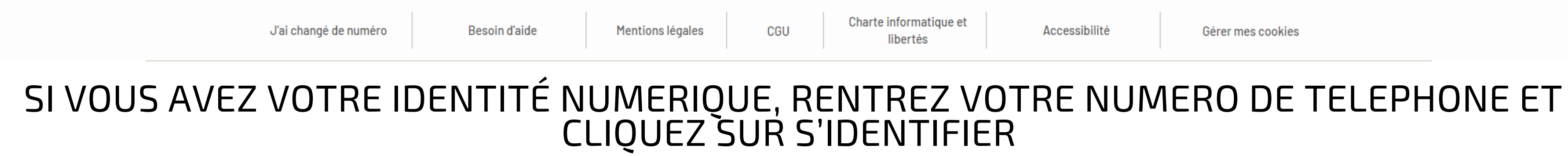

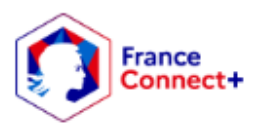

Accessibilité

Gérer mes cookies

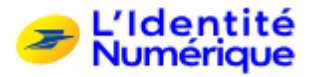

## Confirmez sur l'application

Une action est en attente sur votre application L'Identité Numérique

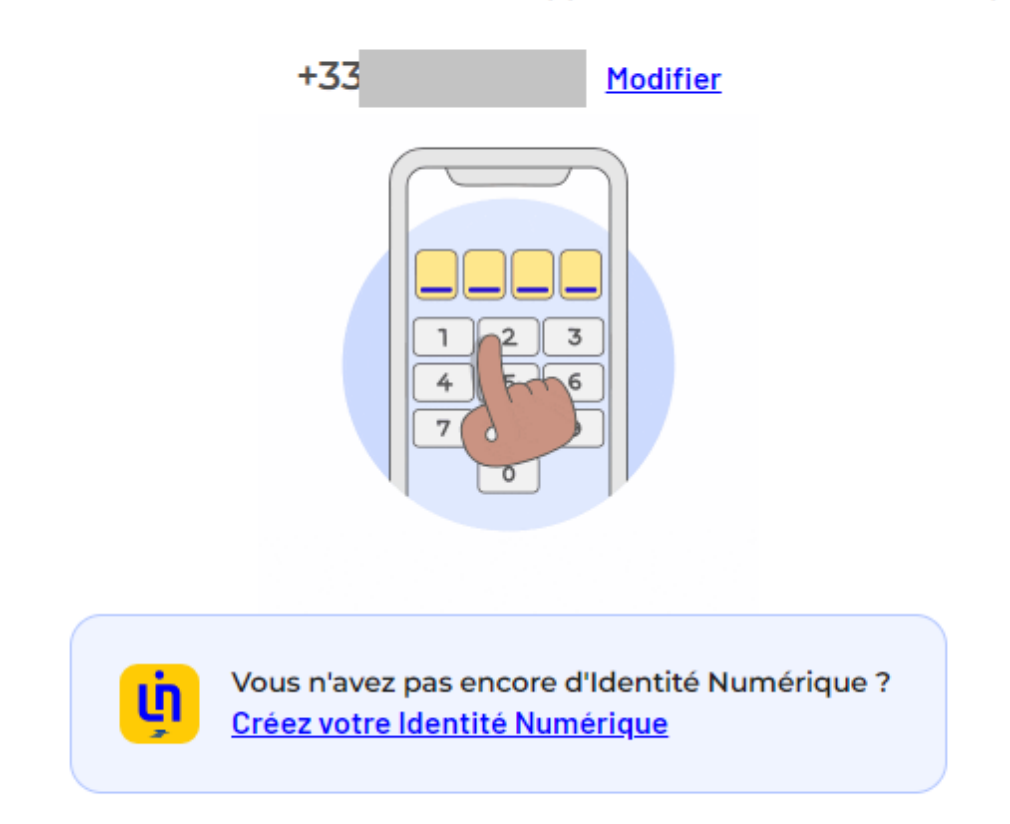

|    | J'ai changé de numéro | Besoin d'aide | Mentions légales | CGU | Charte informatique et<br>libertés |  |
|----|-----------------------|---------------|------------------|-----|------------------------------------|--|
| IA |                       | ΡΙΙΓΑΤ        |                  |     | NTRF7                              |  |

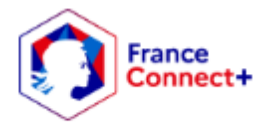

Accessibilité

Gérer mes cookies

# VOTRE CODE SECRET

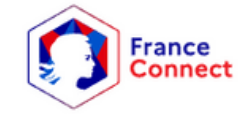

## Bienvenue DUPONT

Ce n'est pas vous ?

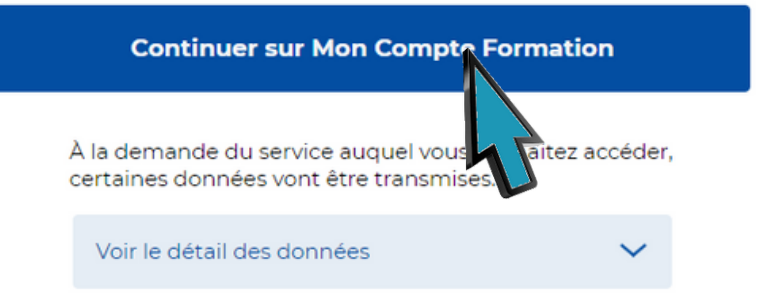

FranceConnect 2022 | Conditions Générales d'Utilisation | Foire aux questions

# CLIQUEZ SUR CONTINUER SUR MON COMPTE FORMATION

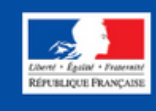

#### Accueil > Recherche de formation > Formation

## ← Formation

| FORMATION DE<br>Anglais com | nmercial                                                                                                    |
|-----------------------------|----------------------------------------------------------------------------------------------------|
| 👤 Il existe d'au            | utres formations certifiant Certificat Linguaskill from Cambridge - anglais à PARIS. Jetez-y un coup d'œil !            |
|                             |                                                                                                    |
|                             | Rythme et durée<br>30 h - Plusieurs rythmes possibles • En soirée • En semaine • Le week-end • Temps plein • En journée |
|                             |                                                                                                    |
|                             | Description détaillée<br>Contenu, objectifs                                                                             |
|                             | Certification<br>Certificat Linguaskill from Cambridge - anglais                                                        |
|                             | Le financement                                                                                                    |
|                             | D (taile du financent                                                                                                   |
| Après avoir cre             | éé votre dossier d'inscription, vous pourrez définir vos dates de formation avec l'organisme de                         |

# CLIQUEZ À NOUVEAU SUR DEMANDER UN DEVIS

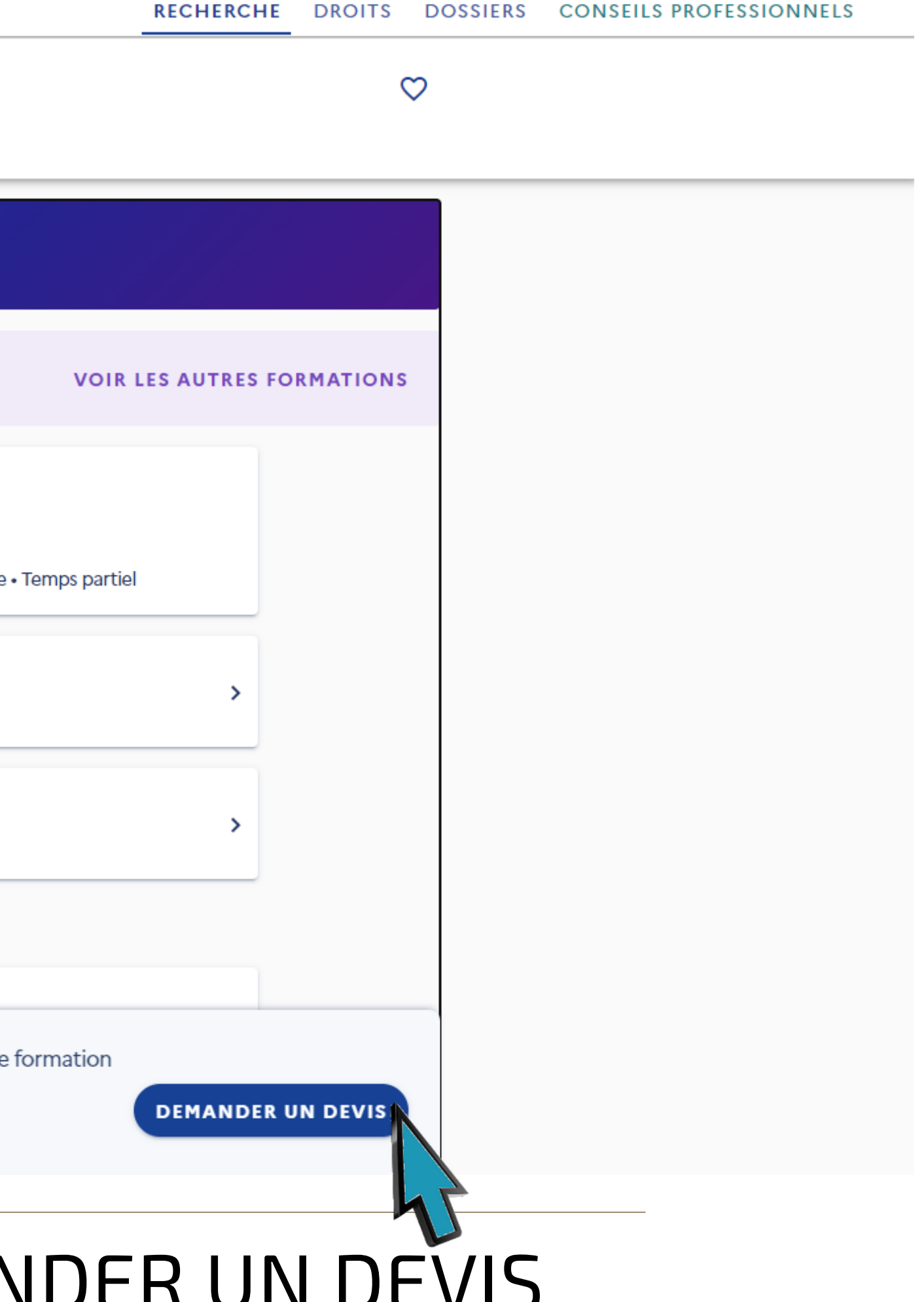

#### Accueil > Recherche de formation > Formation

## ← Formation

| Anglais co    | mmercial<br>l'autres formations certifiant Certificat Linguaskill from Cambridge - anglais à PARIS. Jetez-y un coup d'œil l                     |
|---------------|----------------------------------------------------------------------------------------------------|
|               | Proposée par ADOMI   Rythme et durée <ul> <li>30 h - Plusieurs</li> </ul> <ul> <li>Description détaillée</li> <li>Contenu, objectifs</li> </ul> |
|               | Certification<br>Certificat Linguaskill from Cambridge - anglais<br>Le financement                                                              |
| Après avoir d | Détails du financement<br>créé votre dossier d'inscription, vous pourrez définir vos dates de formation avec l'organisme                        |

# CLIQUEZ SUR VALIDER

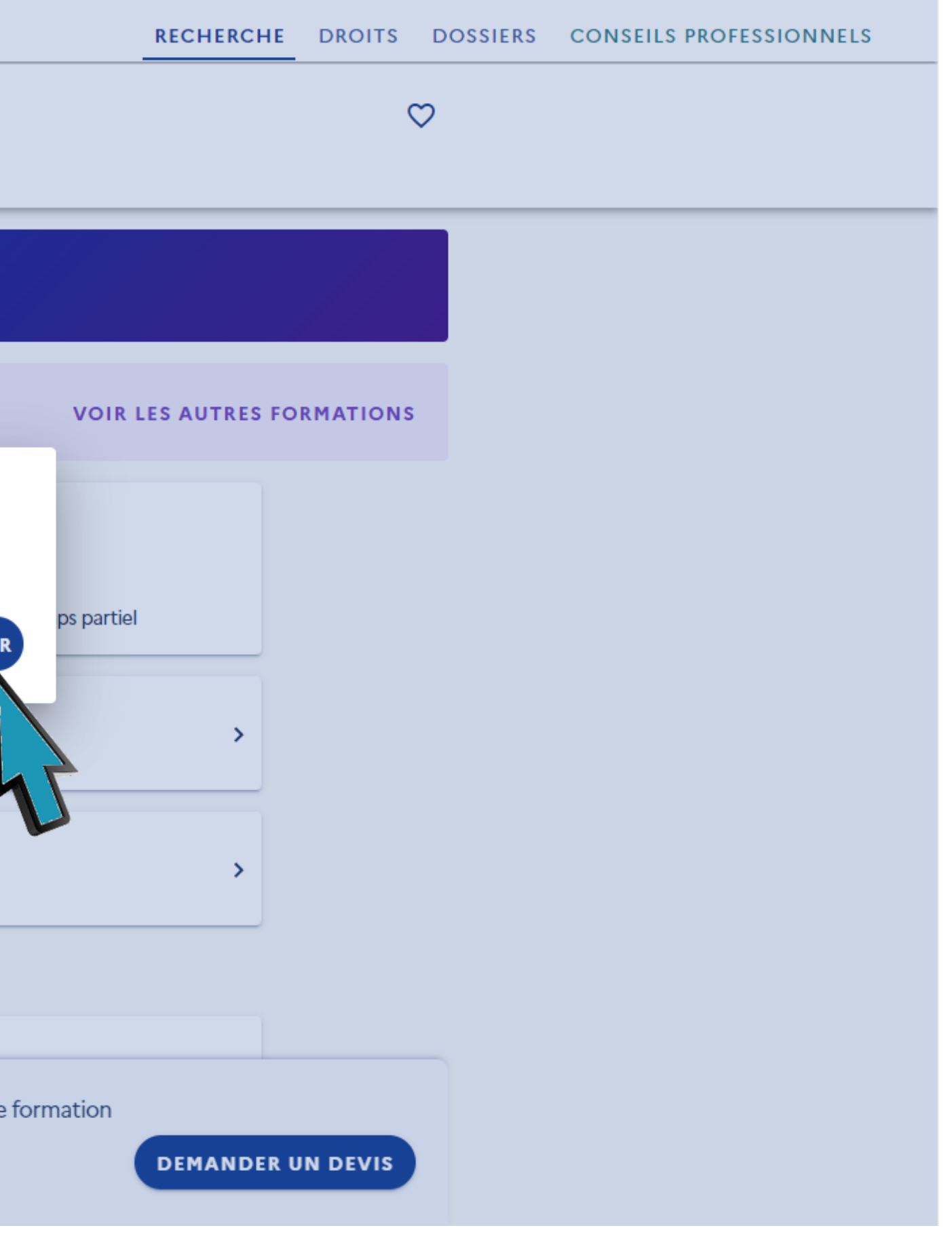

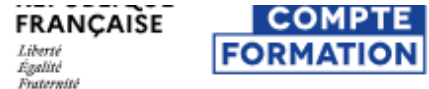

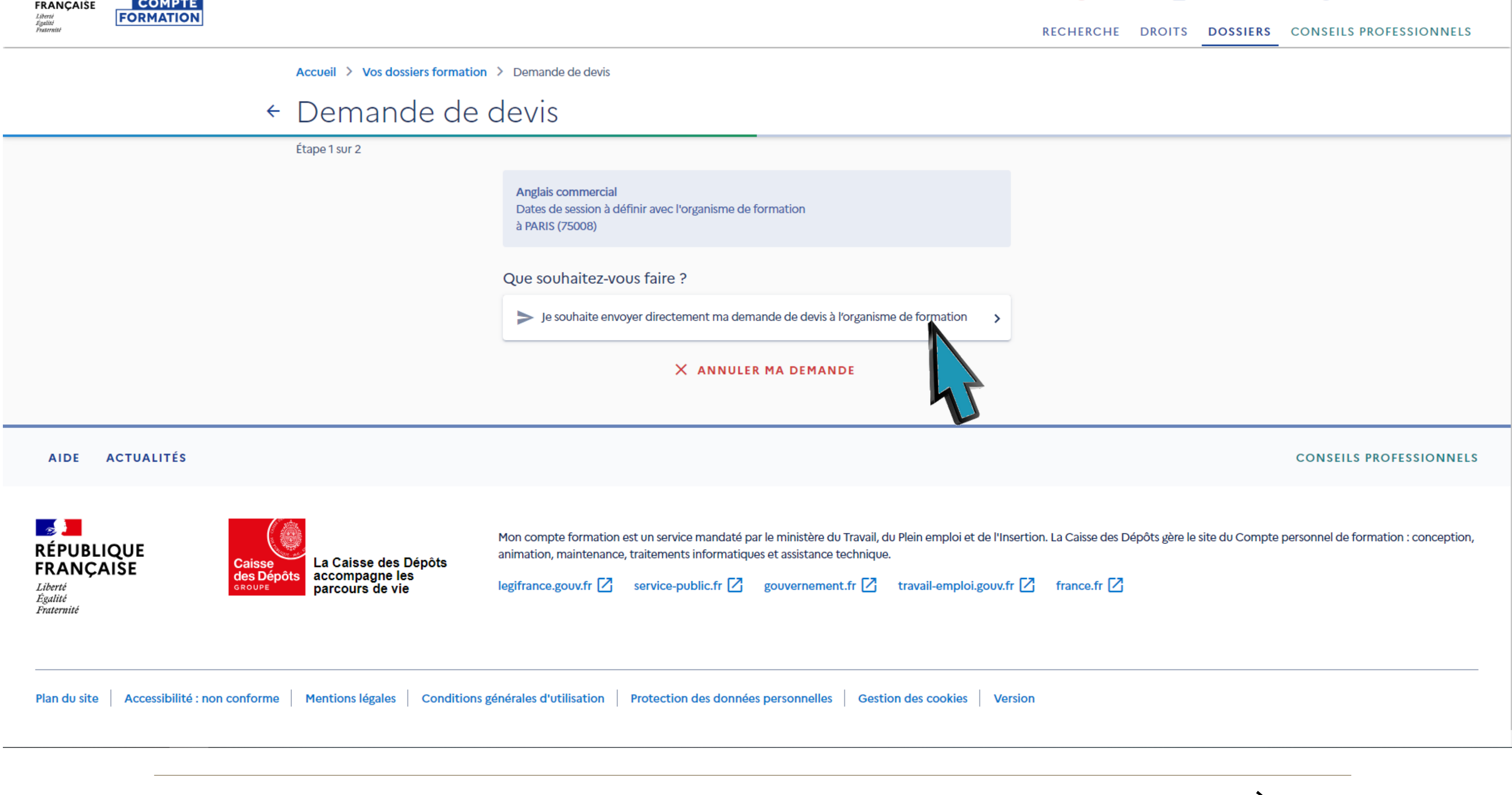

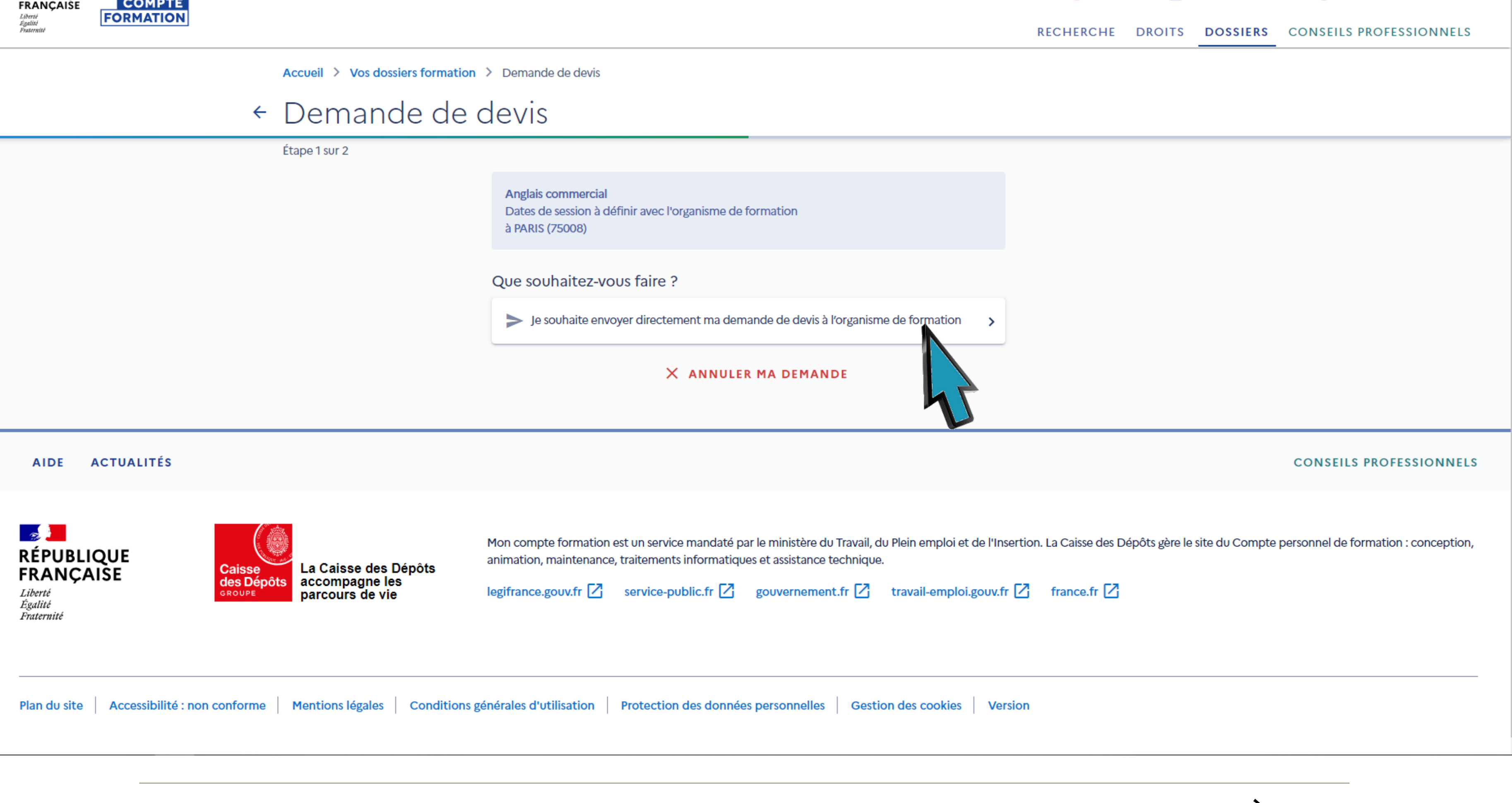

# CLIQUEZ SUR JE SOUHAITE ENVOYER DIRECTEMENT MA DEMANDE DE DEVIS À L'ORGANISME

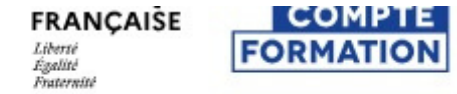

Accueil > Vos dossiers formation > Demande de devis

## ← Demande de devis

Étape 2 sur 2

Anglais commercial Dates de session à définir avec l'organisme de formation à PARIS (75008)

|                                            | ormations                                                   | spersonne                        | elles    |      |
|--------------------------------------------|-------------------------------------------------------------|----------------------------------|----------|------|
| Nom                                        | _                                                           |                                  |          |      |
|                                            |                                                             |                                  |          |      |
| Prénom                                     |                                                             |                                  |          |      |
| Téléphor                                   | e mobile                                                    |                                  |          |      |
|                                            |                                                             |                                  |          |      |
| Adresse                                    |                                                             |                                  |          |      |
|                                            |                                                             |                                  |          |      |
|                                            |                                                             |                                  |          | <br> |
|                                            |                                                             | professio                        | nnelles  |      |
| Vos inf                                    | ormations                                                   |                                  | millenes |      |
| Vos inf                                    | ormations                                                   | professio                        |          |      |
| Vos inf                                    | ormations<br>le plus élevé d                                | obtenu                           |          |      |
| Vos inf<br>Diplôme<br>BAC+2 :              | ormations<br>le plus élevé c<br>DEUG, BT, I                 | obtenu<br>DUT (NIVE              | AU 5)    |      |
| Vos inf<br>Diplôme<br>BAC+2 :<br>Catégoria | ormations<br>le plus élevé d<br>DEUG, BT, E<br>socio-profes | obtenu<br>DUT (NIVE<br>sionnelle | AU 5)    |      |

Votre objectif

# VERIFIEZ QUE LES INFORMATIONS SONT CORRECTES ET FAITES DEFILER LA PAGE

#### RECHERCHE DROITS DOSSIERS CONSEILS PROFESSIONNELS

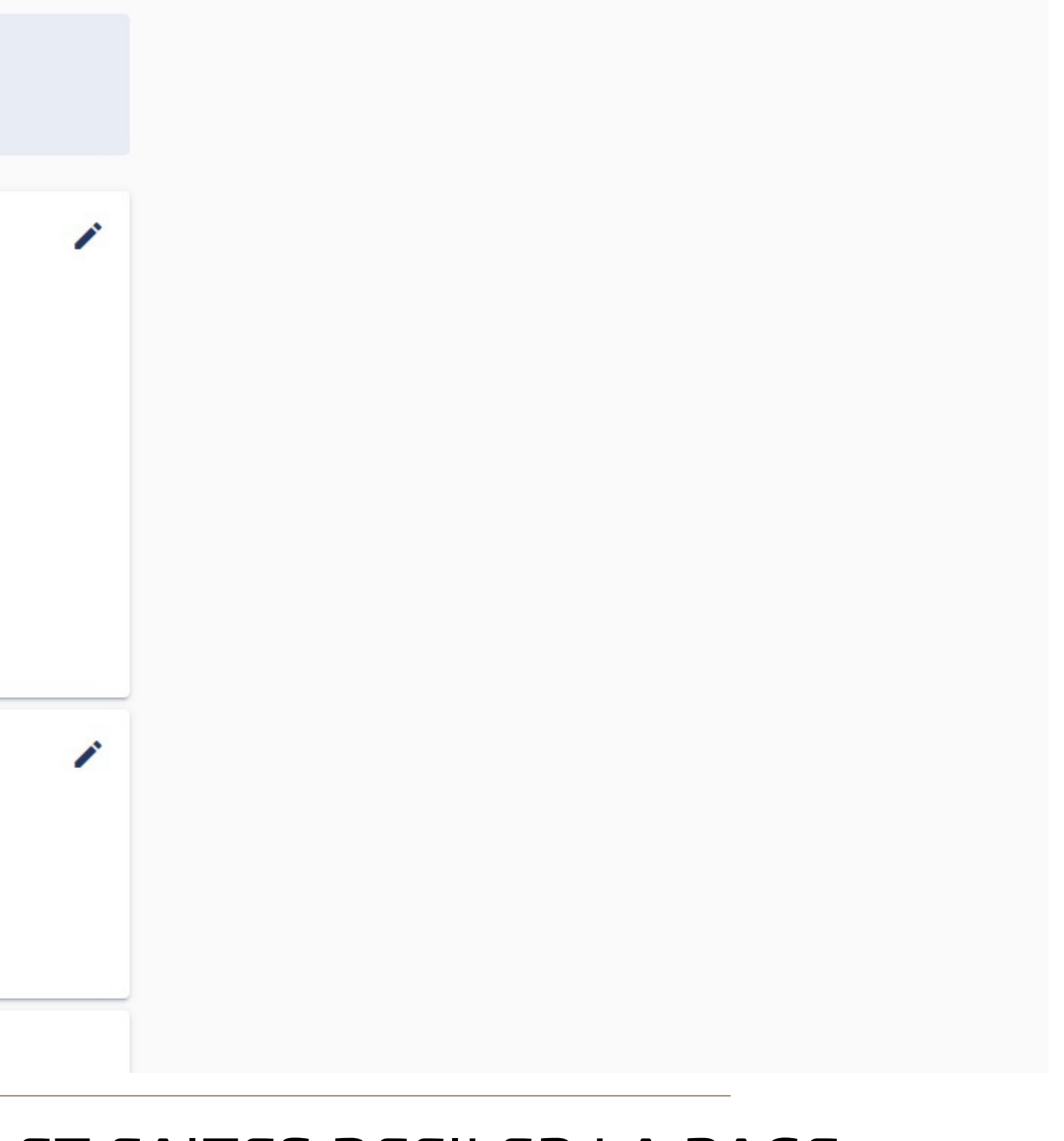

### Vos informations personnelles

| Prénom<br>Téléphone mobile<br>Adresse<br>Vos informations professionnelles<br>Diplôme le plus élevé obtenu<br>BAC+2 : DEUG, BT, DUT (NIVEAU 5)<br>Catégorie socio-professionnelle<br>Employés | Nom                                         |
|----------------------------------------------------------------------------------------------------|---------------------------------------------|
| Téléphone mobile<br>Adresse<br>Vos informations professionnelles<br>Diplôme le plus élevé obtenu<br>BAC+2 : DEUG, BT, DUT (NIVEAU 5)<br>Catégorie socio-professionnelle<br>Employés           | Prénom                                      |
| Adresse<br>Vos informations professionnelles<br>Diplôme le plus élevé obtenu<br>BAC+2 : DEUG, BT, DUT (NIVEAU 5)<br>Catégorie socio-professionnelle<br>Employés                               | Téléphone mobile                            |
| Vos informations professionnelles<br>Diplôme le plus élevé obtenu<br>BAC+2 : DEUG, BT, DUT (NIVEAU 5)<br>Catégorie socio-professionnelle<br>Employés                                          | Adresse                                     |
| Vos informations professionnelles<br>Diplôme le plus élevé obtenu<br>BAC+2 : DEUG, BT, DUT (NIVEAU 5)<br>Catégorie socio-professionnelle<br>Employés                                          |                                             |
| Diplôme le plus élevé obtenu<br>BAC+2 : DEUG, BT, DUT (NIVEAU 5)<br>Catégorie socio-professionnelle<br>Employés                                                                               | Vos informations professionnelles           |
| Catégorie socio-professionnelle<br>Employés                                                                                                    | Diplôme le plus élevé obtenu                |
| Catégorie socio-professionnelle<br>Employés                                                                                                    | BAC+2 : DEUG, BT, DUT (NIVEAU 5)            |
|                                                                                                    | Catégorie socio-professionnelle<br>Employés |

### Votre objectif

Pour quelle raison souhaitez-vous suivre cette formation?

Objectif de la formation

L'objectif de la formation est obligatoire.

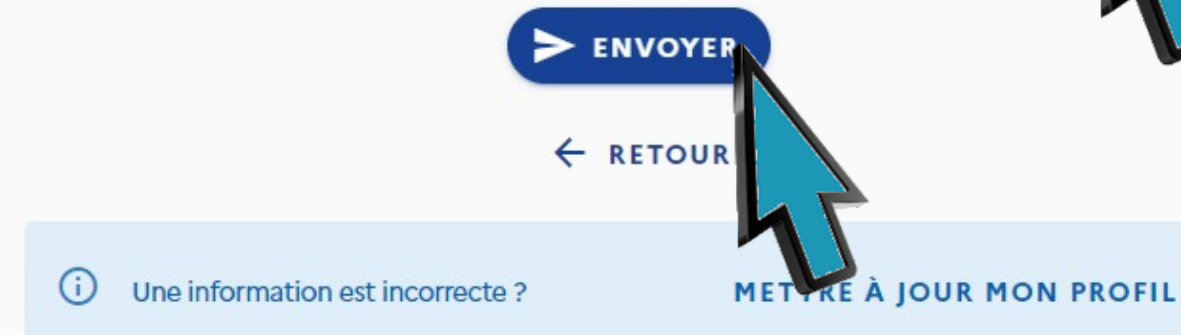

# CHOISISSEZ UN OBJECTIF ET CLIQUEZ SUR ENVOYER

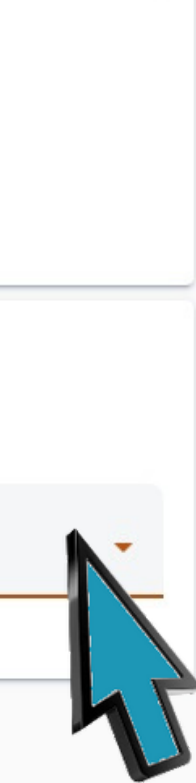

ï

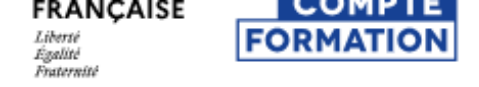

# $\bigcirc$

## Votre demande de devis a été envoyée à l'organisme de form

Votre dossier nº38476854823 a été créé. Il contient l'ensemble des informations pour suivre et gérer votre inscription. Vous recevrez une notification par e-mail quand l'organisme de formation vous répondra. Il a jusqu'au **28/09/2023**.

**REVENIR À MON DOSSIER** 

Quelles sont les prochaines étapes ?

AIDE ACTUALITÉS

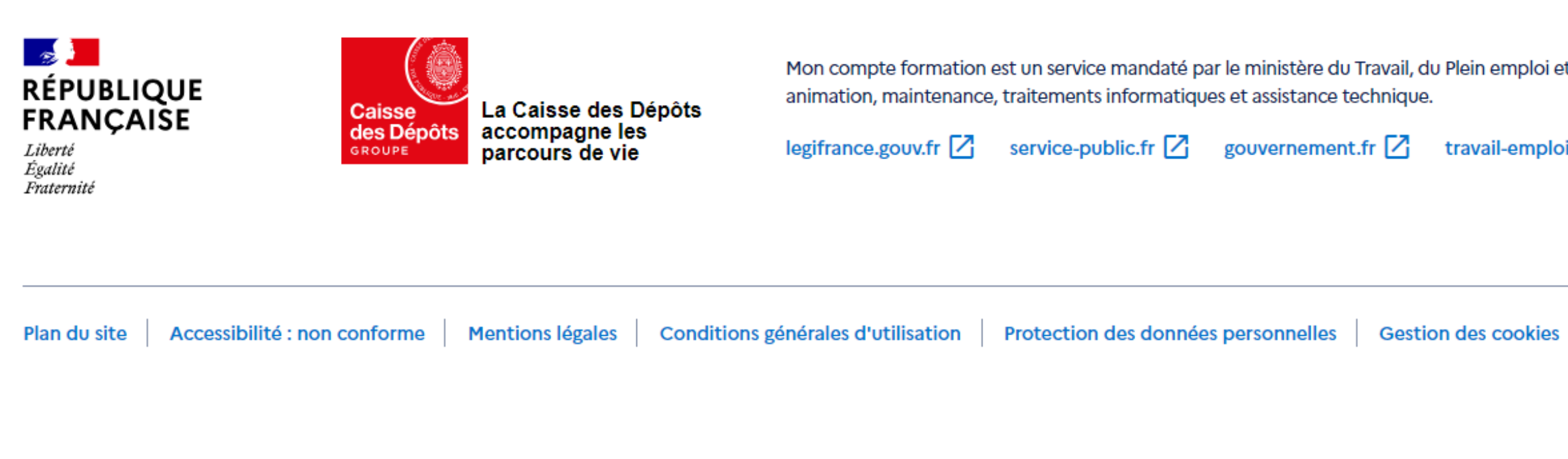

# FÉLICITATIONS! VOTRE DOSSIER NOUS A ÉTÉ TRANSMIS

|   |   | ٠ |        |   |  |
|---|---|---|--------|---|--|
| 2 | t | L | $\sim$ | n |  |
| а | L | L | U      |   |  |
|   |   |   |        |   |  |

CONSEILS PROFESSIONNELS

Mon compte formation est un service mandaté par le ministère du Travail, du Plein emploi et de l'Insertion. La Caisse des Dépôts gère le site du Compte personnel de formation : conception,

travail-emploi.gouv.fr 🔽 france.fr 🔀

es Version

# NOUS ALLONS MAINTENANT VALIDER VOTRE DOSSIER. VOUS RECEVREZ UN MAIL DE LA PART DU COMPTE FORMATION. NOUS ALLONS VOIR ENSEMBLE CETTE PARTIE

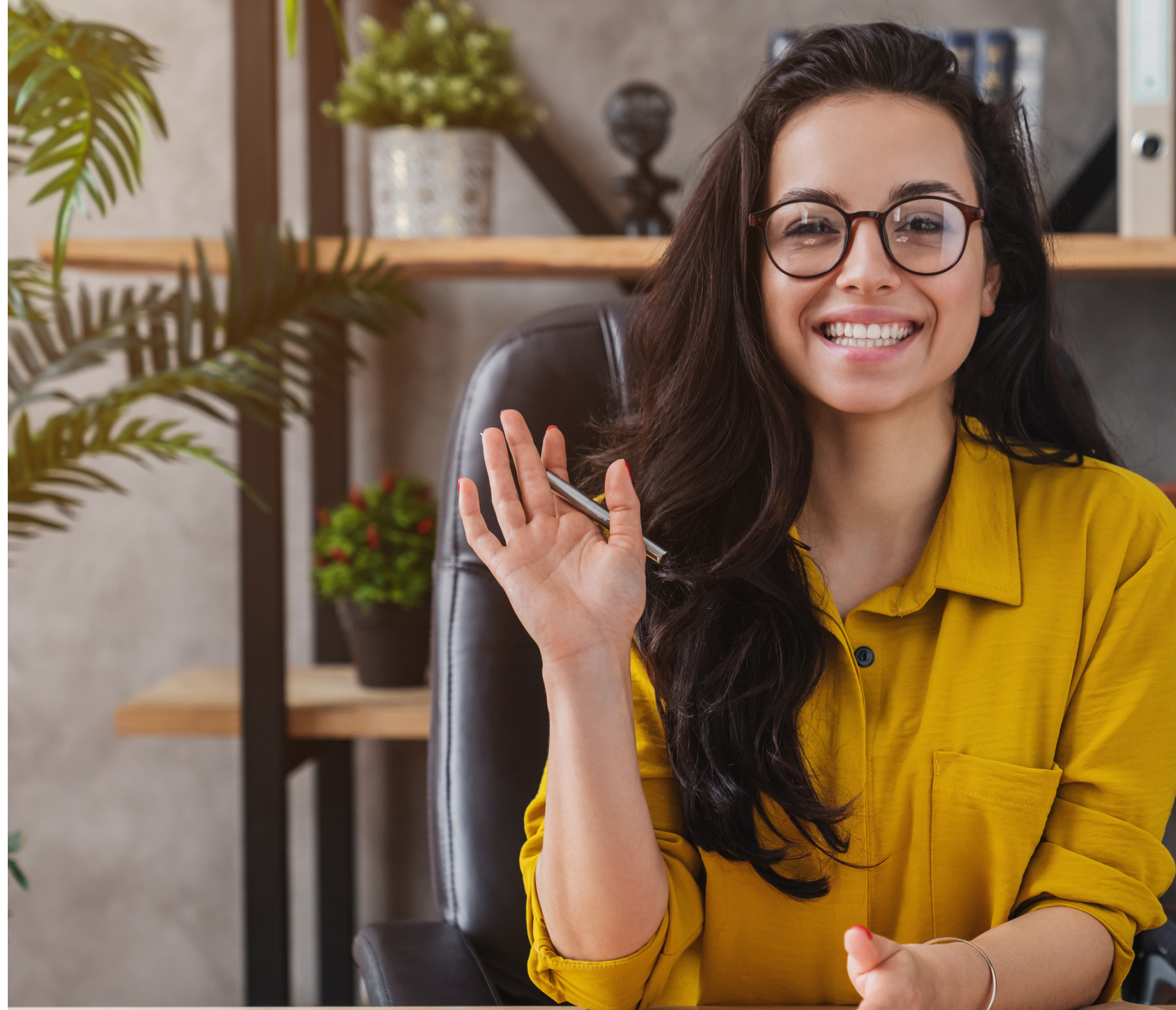

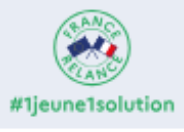

Vous avez entre 14 et 30 ans, découvrez les solutions pour préparer votre avenir.

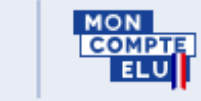

#### Important !

L'achat d'une offre de formation nécessite l'utilisation de FranceConnect+ via l'Identité Numérique La Poste. Créez-là dès à présent pour anticiper vos démarches. Consultez ici toutes les informations

## Développez vos **compétences**

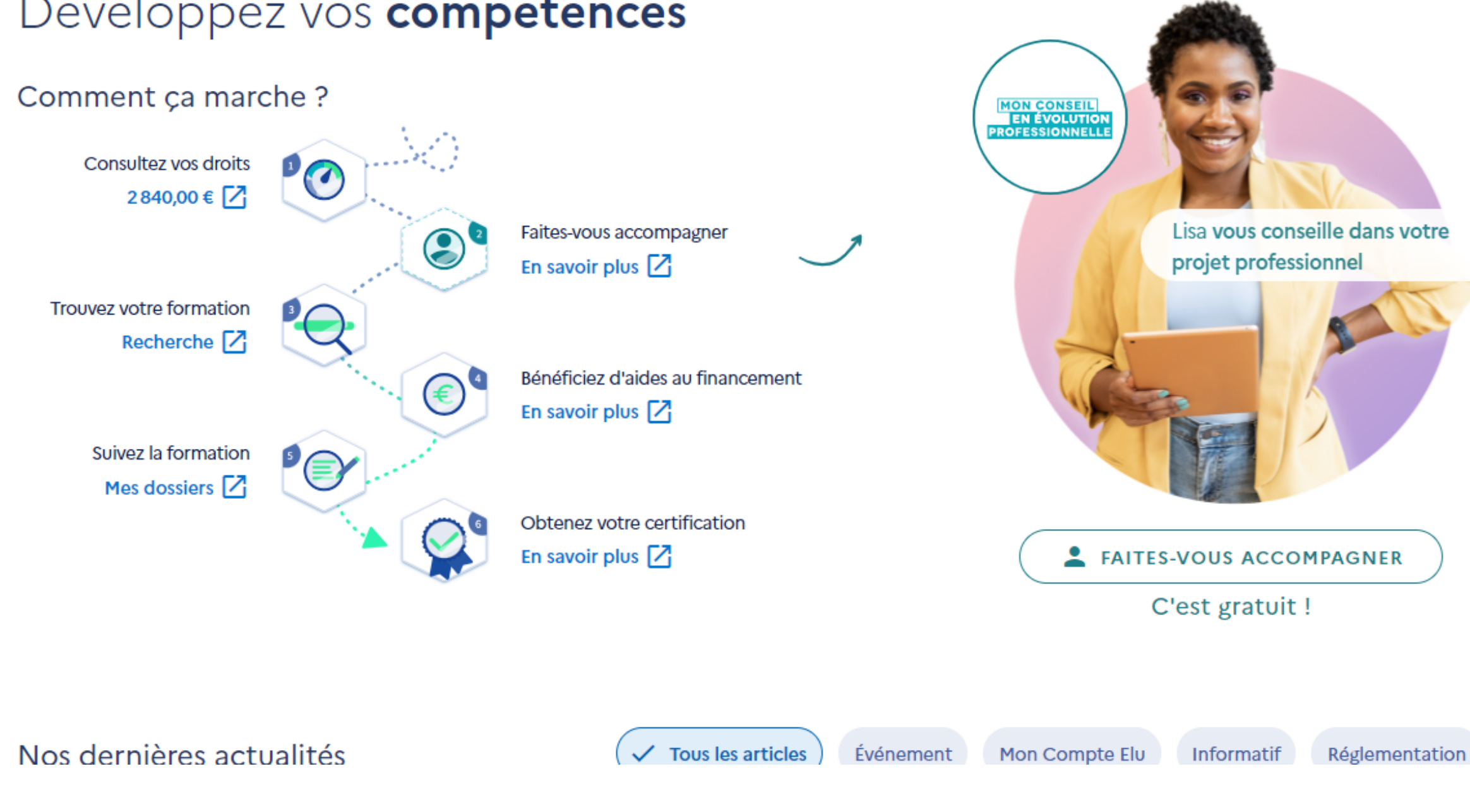

# **RENDEZ-VOUS SUR L'ONGLET DOSSIERS**

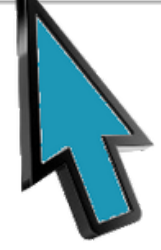

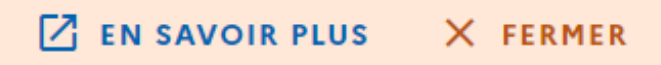

#### Important !

L'achat d'une offre de formation nécessite l'utilisation de FranceConnect+ via l'Identité Numérique La Poste. Créez-là dès à présent pour anticiper vos démarches. Consultez ici toutes les informations.

Accueil > Vos dossiers formation

## Vos dossiers formation

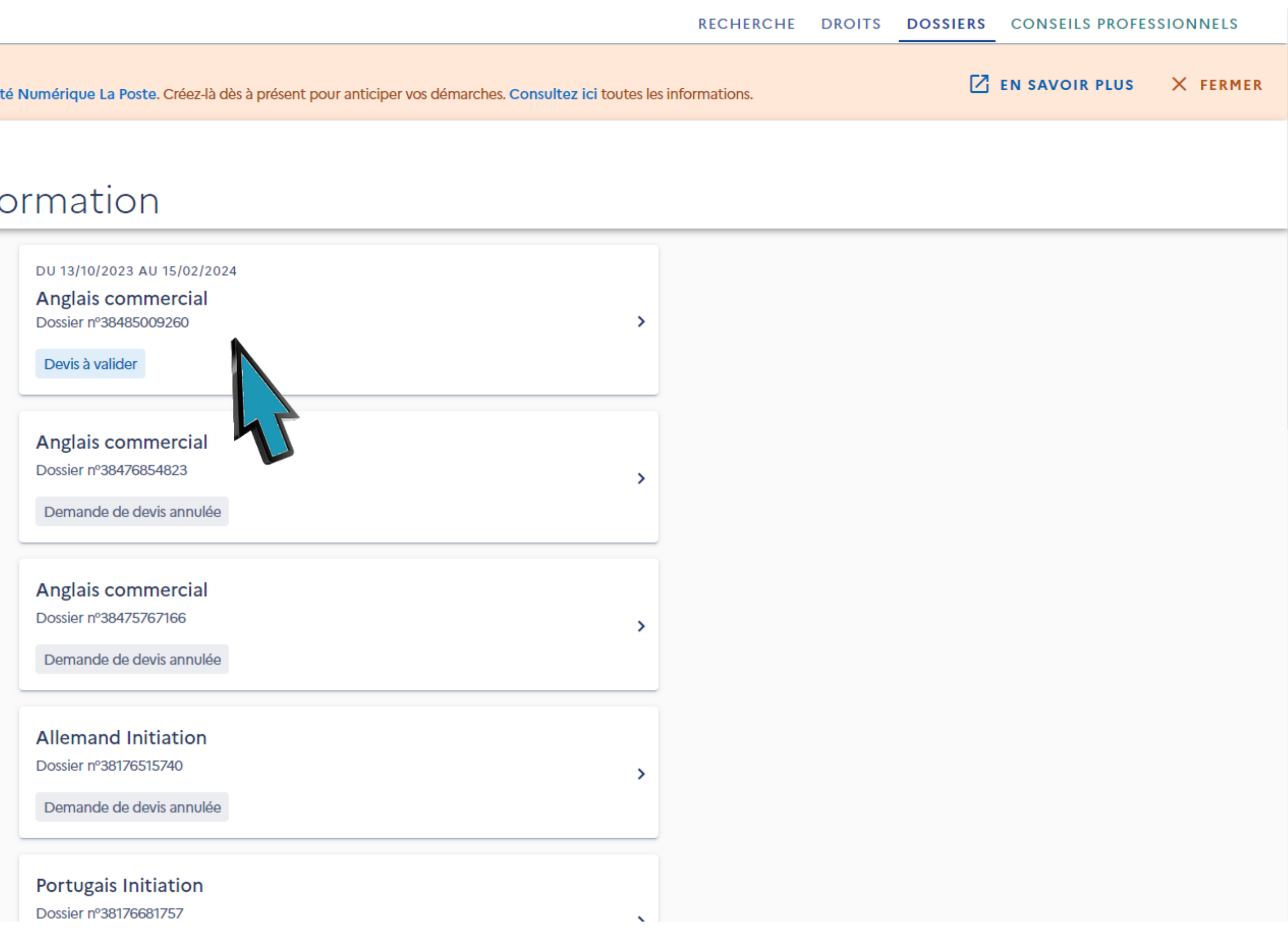

# CLIQUEZ SUR LA CASE AVEC LA MENTION "DEVIS À VALIDER"

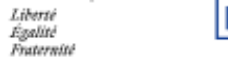

Accueil > Vos dossiers formation > Dossier nº38485009260

## ← Dossier n°38485009260

Anglais commercial • Du 13/10/2023 au 15/02/2024

| Vous avoz rocu uno propositi | on de l'erranisme de formation |
|------------------------------|--------------------------------|
| vous avez reçu une propositi | CONFIRMER L'INSCRIPTION        |
| La formation                 |                                |
| € Le financement             |                                |
| Vos informations             |                                |
| Vos attestations             |                                |
|                              |                                |

CLIQUEZ SUR CONFIRMER L'INSCRIPTION

Besoin d'informations ?

#### RECHERCHE DROITS DOSSIERS CONSEILS PROFESSIONNELS

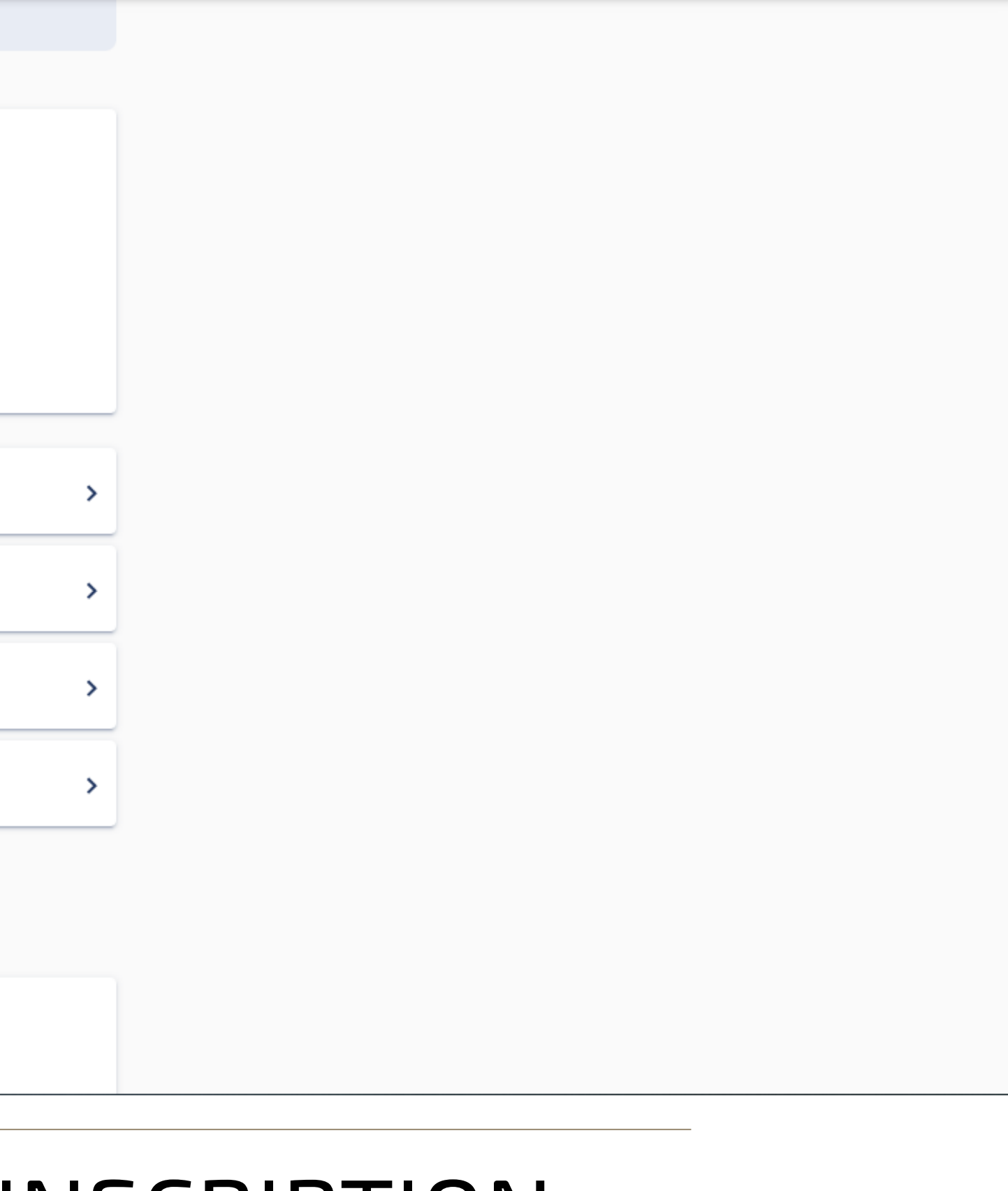

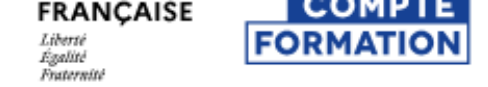

Accueil > Vos dossiers formation > Dossier nº38485009260 > Le financement

## ← Le financement

| Prix de la formation         | 2   |
|------------------------------|-----|
| Droits formation utilisables | - 2 |

VALID R

Vous souhaitez en sa

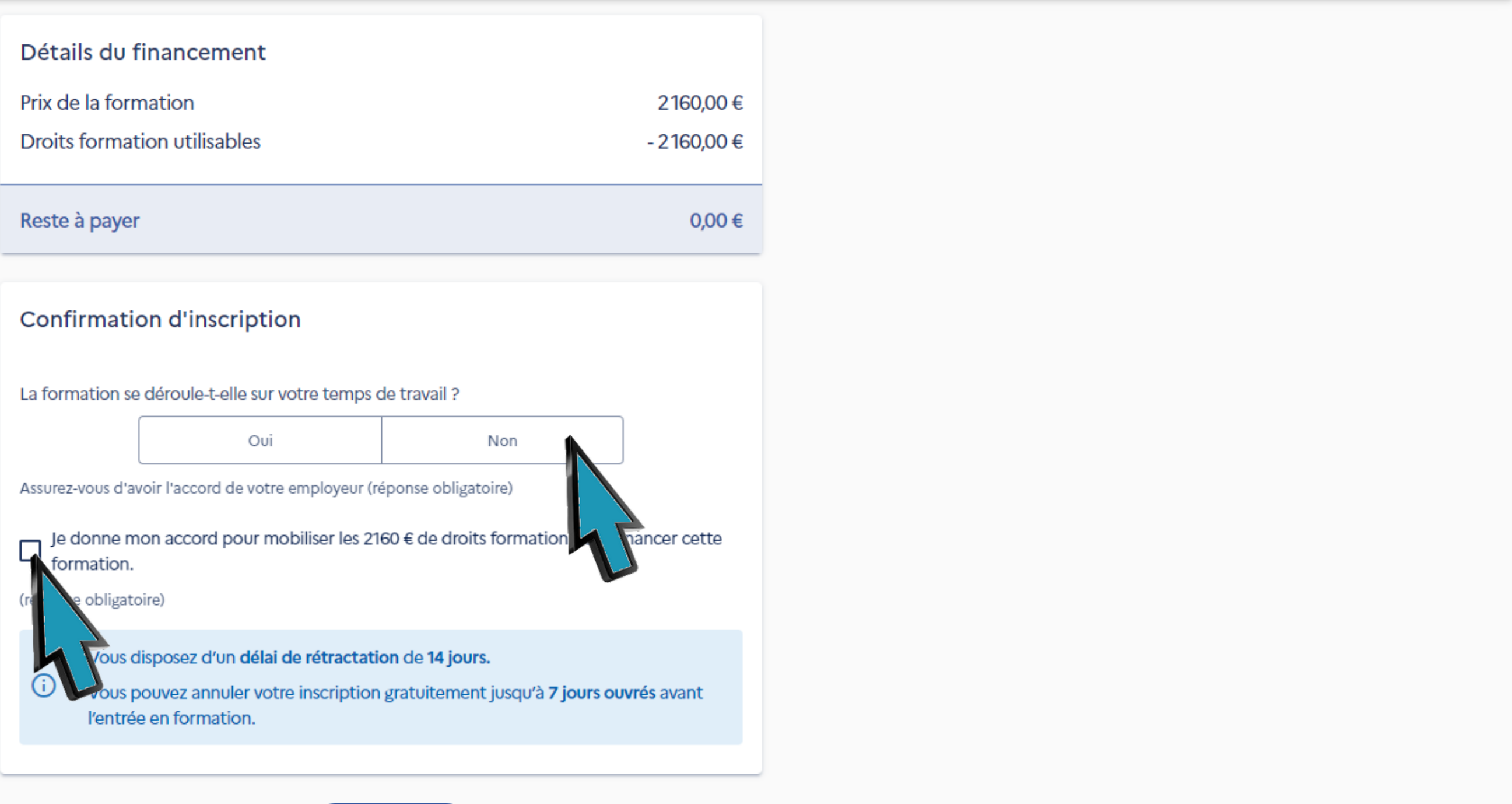

RÉPONDEZ À LA QUESTION POSÉE, COCHEZ LA CASE ET CLIQUEZ SUR VALIDER

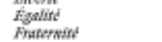

Accueil > Vos dossiers formation > Dossier nº38485009260 > Le financement

## ← Le financement

| Détails du financement<br>Validation le 28/09/2023 |    |
|----------------------------------------------------|----|
| Prix de la formation                               | 2  |
| Droits formation utilisables                       | -2 |
| Reste à payer                                      |    |

Vous souhaitez en savoir plus ? Consulter les CGU

ACTUALITÉS AIDE

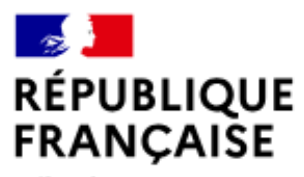

Liberté Égalité Fraternité

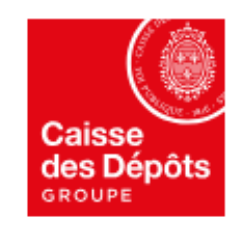

La Caisse des Dépôts des Dépôts accompagne les parcours de vie

animation, maintenance, traitements informatiques et assistance technique.

legifrance.gouv.fr 🖓 service-public.fr 🖓 gouvernement.fr 🖓 travail-emploi.gouv.fr 🖓 france.fr

Plan du site

Accessibilité : non conforme

Mentions légales

Conditions générales d'utilisation Protection des données personnelles

Version Gestion des cookies

# FÉLICITATIONS! VOUS ÊTES MAINTENANT INSCRIT(E) À LA FORMATION

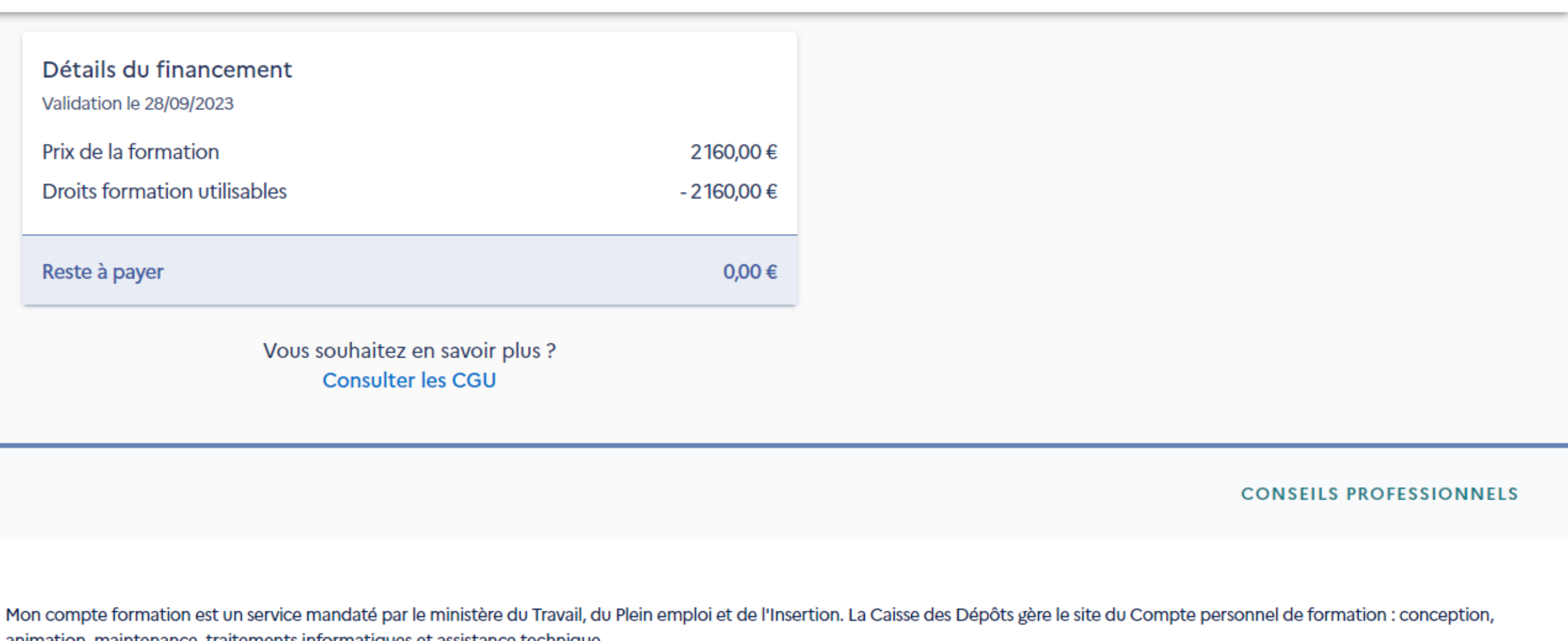

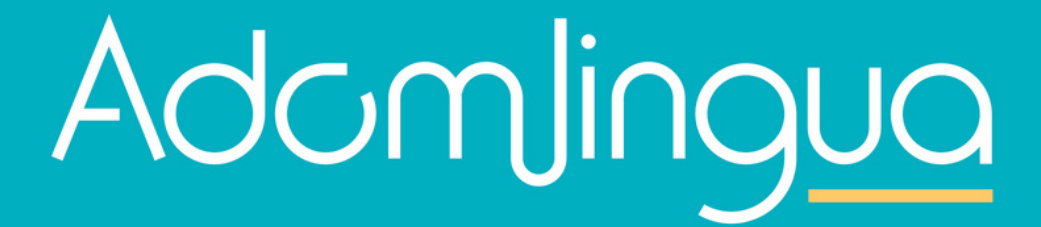

01 42 05 42 68 Tchat en direct sur notre site <u>adomlingua.fr</u>